# 中學生網站註冊說明 所屬學校(國立北斗家商)登入密碼 8882224 http://www.shs.edu.tw

105.11.12

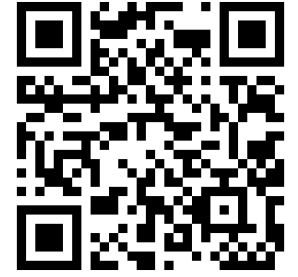

# 註冊程序STEP1

★開啟瀏覽器,網址列輸入 http://www.shs.edu.tw 就可以進入中學生網站。

★點選中學生網站會員註冊 (http://www.shs.edu.tw/ newmember.php),進入 註冊。

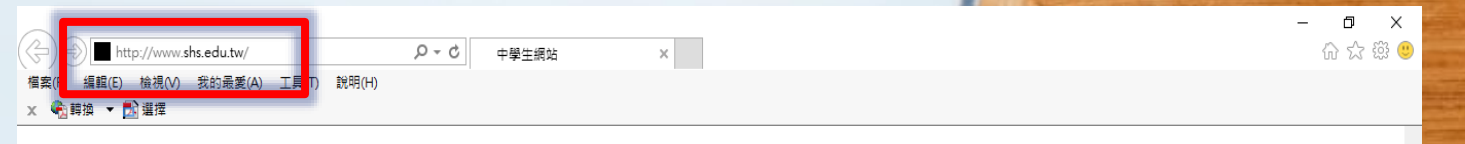

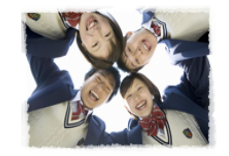

中學生網站 /論文參賽作品累積:173697篇 閱讀心得寫作比賽參賽作品累積:524172篇

目前站上人數:802人 網站瀏覽人次:88797652人

AT and AT I AT HALL

1001050005

上午 10:17
 2016/11/11

【系统公告】因安全考量,輸入單引號或等號將會轉換為全形字符「′」及「=」 【系統公告】(重要)如何避免遭到Web Page Blocked ! 【系統公告】請盡早上傳作品及投稿,並請各校掌握投稿作品數量,避免超額投稿被系統删除...

#### 【現正進行】第1051115梯次全國高級中等學校小論文寫作比賽:截稿時間尚有4日1小時

| ▲ 會員登入                                   | ■ 最新訊息                                                                       |
|------------------------------------------|------------------------------------------------------------------------------|
| 帳號<br>密碼                                 | 105學年全國高級中等學校閱讀心得寫作比賽時程表與召集單位,附檔含切結書與各校參賽一覽                                  |
|                                          | 105/10/14 第1051115梯次小論文寫作比賽時程表修正 📼                                           |
| 中學生網站會員註冊<br>                            | 105/10/14 105学年度主國高級中等學校小編又寫作比賽賞施計畫修止… [3]<br>                               |
| <ul> <li>・ 関請心得専區</li> </ul>             | 校參賽一覽表。 🚥                                                                    |
| <ul> <li>我的作品專區</li> <li>作品查詢</li> </ul> | 105/09/02 105學年度全國高級中等學校閱讀心得寫作比賽實施計畫<br>105/09/02 105學年度全國高級中等學校閱讀心得寫作比賽實施計畫 |
| · 網站服務條款                                 | 105/05/31 1050331梯灾小論文比賽,得獎作品獎狀因題目錯誤,已重新列印。獎狀亦已於5/30                         |
|                                          |                                                                              |

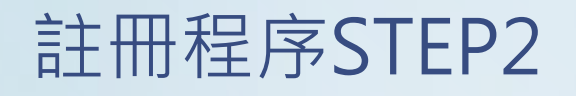

### ★登入密碼請輸入 8882224

## ★您的身分請點選<mark>學生</mark>

★按下一步繼續。

*巹* 中學生網站 - Internet Explorer

Х

Lang the Long to Lange Long

The second statement of the second second second second second second second second second second second second

http://www.shs.edu.tw/newmember.php

## 2加入會員

### 註冊說明:

您必需是高中、高職在學學生或教職員才有資格登入中 學生網站。

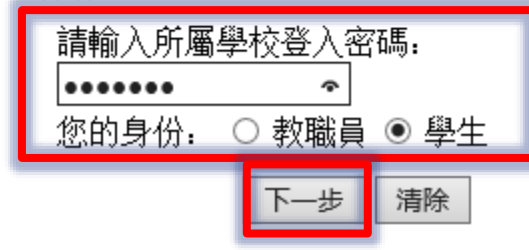

# 註冊程序STEP3

### ★系統會帶出學校的相關基 本資料。

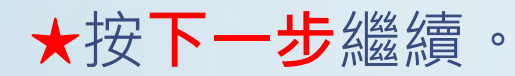

*巹* 中學生網站 - Internet Explorer

LAND AVALOUT AND

The College states and the set of the second states of the

http://www.shs.edu.tw/newmember.php

# 2 加入會員

### 您所屬學校的資料如下,請確認:

 縣
 市: 彰化縣

 地
 區: 彰化區

 校
 名: 國立北斗家商

 學校代碼:
 070415

 學校網址:
 http://www.pthc.chc.edu.tw/

 學校電話:
 (04)8882224

 郵遞區號:
 521

 學校地址:
 彰化縣北斗鎮大道里學府路50號

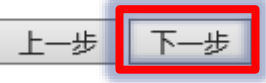

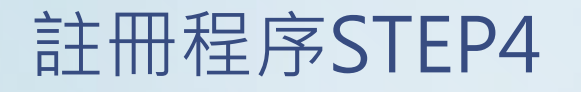

★依序填入姓名、暱稱、性 別、E-mail、出生年月日、 畢業年、學號、電話、設 定密碼、確認密碼、密碼 提示

★一組 E-mail只能註冊一 次,\*為必填。

★按下一步繼續。

🩋 中學生網站 - Internet Explorer

http://www.shs.edu.tw/newmember.php

# 2 加入會員

學生註冊欄位(請填寫真實資料,以便學校查證)

X

LENSE AT SAC 3017 ACRE.

Collection in a state of a state of the second and a state of the

| 姓名: 魏延超 (*為必填)                                            |
|-----------------------------------------------------------|
| 暱稱: pthckkwei *                                           |
| 性別: ● 男 ○ 女 *                                             |
| E-mail: oolb@pthc.chc.edu.tw *<br>(您的 E-mail 即為中學生網站登入帳號) |
| 出生年月日:民國 🛿 🖌 年 🕢 月 🛛 18 🗸 日 *                             |
| 入學年: 105 🗸 *                                              |
| 學 號: 513160 *                                             |
| 電話: (04)8882224 *                                         |
| 設定密碼: ••••••• * (密碼限制10字元以內)                              |
| 確認密碼: ••••••                                              |
| 密碼提示: Job@School × *                                      |
| 上一步下一步清除                                                  |

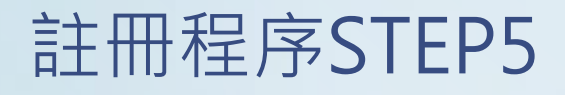

★請勾選同意**服務條款及隱** 私權政策。

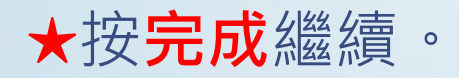

🩋 中學生網站 - Internet Explorer

http://www.shs.edu.tw/newmember.php

## 2加入會員

#### 您己完成註冊資料填寫

中學生網站將自動發出一封『確認信函』到您 E-Mail信箱, 請收到『確認信函』後,依所指示步驟完成會員 申請步驟。  $\times$ 

Constant and the set of the set of the set o

\_

A LOUIS AT ALL STOLENAL

✓服務條款及隱私權政策 完成

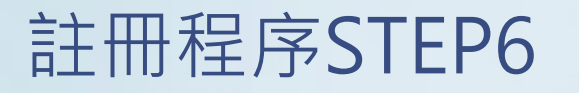

★依請到您的E-mail信箱去 收信,會看到中學生網站 寄來的會員註冊確認信函, 裡面會說明您的登入帳號、 您的密碼提示語、您的暱 稱等

★請您點選下方連結完成註 冊手續,謝謝!使用滑鼠 按下去,即可完成註冊程 序。

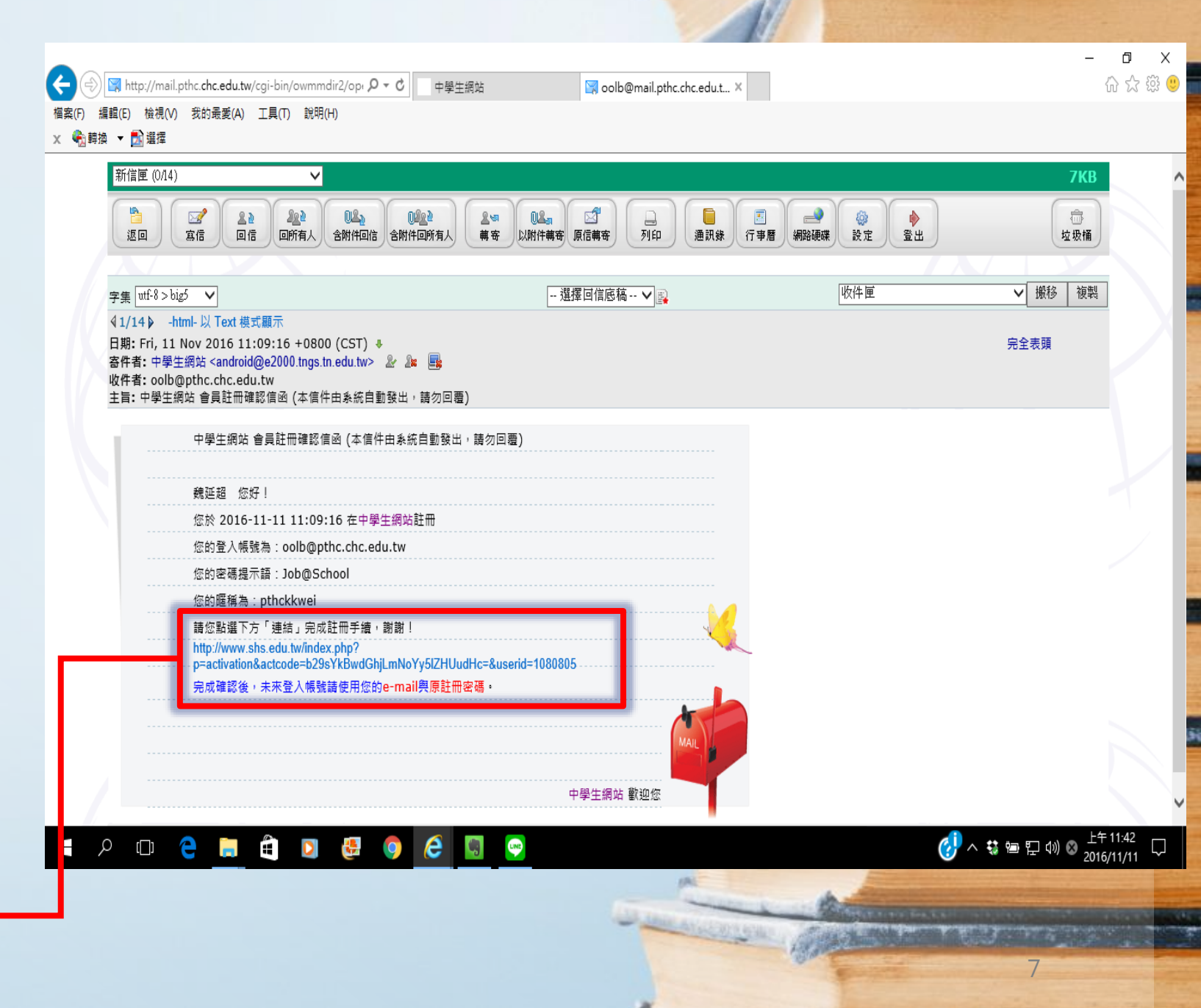